UNITED ARAB EMIRATES MINISTRY OF INTERIOR

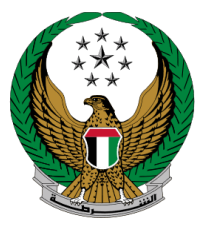

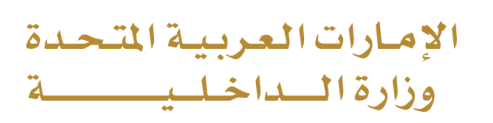

## Transfer Vehicle Ownership with Issue Ownership Cancellation Certificate

# Moi Services Website User Manual

Version 1.0

COPYRIGHT © 2024 - MINISTRY OF INTERIOR. ALL RIGHTS RESERVED.

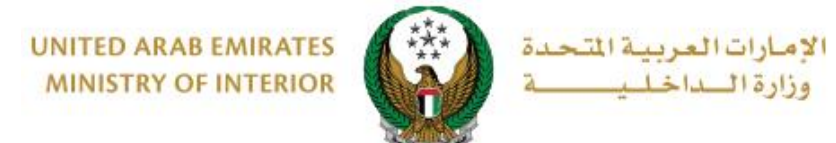

### **1. Access to the Service:**

Click on Transfer Vehicle Ownership with Issue Ownership Cancellation Certificate in the list of Vehicles Services that fall under traffic services then click on start service button.

|                           | Search here in services Q                                                                                                    |
|---------------------------|----------------------------------------------------------------------------------------------------|
|                           | TRAFFIC SERVICES                                                                                                    |
| ţ,                        | Profile Files Licensing Services Accidents Services Services Services                                                                                                |
| Traffic Services          | Vehicle Details                                                                                                    |
| Policing Services         | Start Service Start Service Start Service                                                                                                    |
| Punitive &<br>Reformatory | Vehicle Registration Card Printing Printing Registration Card Transfer Vehicle Transfer Vehicle Transfer Vehicle Transfer Vehicle To Other Emirate                   |
|                           | Start Service Start Service Start Service                                                                                                    |
| Services                  | Transfer Vehicle<br>Ownership And Export<br>Outside Country<br>Outside Country                                                                                       |
| Weapons &<br>Explosives   | Start Service Start Service Start Service                                                                                                    |
| Other Services            | Registration Card<br>Replacement Modify Vehicle Driving<br>License Data                                                                                              |
|                           | Start Service Start Service Start Service                                                                                                    |
|                           | Issuance of a Transfer         Exporting Vehicles         Issuance of a Tourist           Certificate for Vehicles         Outside UAE         Issuance of a Tourist |
|                           | Start Service Start Service Start Service                                                                                                    |
|                           | 1 2                                                                                                    |

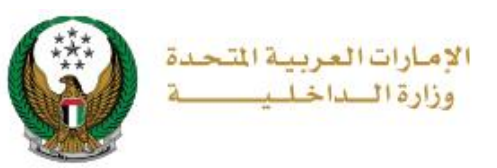

### 2. Service Steps:

### 1.Choose the Vehicle Number, then Choose the **Cancel Reason** and the **New Owner TCF Number**, then click in **Next** button.

| Transfer Vehicle Ownership with Issue Ownership Cancellation Certificate                                                                                         |                                                                                                    |  |  |  |  |  |  |
|----------------------------------------------------------------------------------------------------|----------------------------------------------------------------------------------------------------|--|--|--|--|--|--|
| Service Description<br>In this service, you will be able to tran<br>owner to another person's ownership<br>certificate.<br>To proceed, please hand in your old p | nsfer a vehicle's ownership from its current<br>o and issue ownership cancellation<br>plate number to the service center. |  |  |  |  |  |  |
| Traffic No. 1070035002                                                                                                    |                                                                                                    |  |  |  |  |  |  |
| Select one of the following plate                                                                                                    | numbers: Q Search by plate number Search Options T                                                                        |  |  |  |  |  |  |
| FORD - TAURUS                                                                                                    | FORD - EDGE<br>43<br>14<br>43<br>5<br>5<br>5<br>5<br>5<br>5<br>5<br>5<br>5<br>5<br>5<br>5<br>5                            |  |  |  |  |  |  |
|                                                                                                    | Showing 5 of 5 Plates                                                                                                    |  |  |  |  |  |  |
| Chassis No.<br>2FMDK4KC9EBA32036                                                                                                    |                                                                                                    |  |  |  |  |  |  |
| Plate Number<br>FOURTEENTH CATEGORY / AB                                                                                                    | U DHABI / 94430                                                                                                    |  |  |  |  |  |  |
| Applicant Info.                                                                                                    | Service Fees Payment Gateway                                                                                              |  |  |  |  |  |  |
| Cancel Reason *                                                                                                    | Please Select 🗸                                                                                                    |  |  |  |  |  |  |
| New Owner TCF Number *                                                                                                    | Plesse Enter New Owner TCF Nun                                                                                            |  |  |  |  |  |  |
| New Owner Representative's<br>Traffic Number (Mandatory for<br>Companies)                                                                                        | Enter number ex. 11301967xx  Please Enter New Owner Represer                                                              |  |  |  |  |  |  |
| Next                                                                                                    |                                                                                                    |  |  |  |  |  |  |
|                                                                                                    |                                                                                                    |  |  |  |  |  |  |

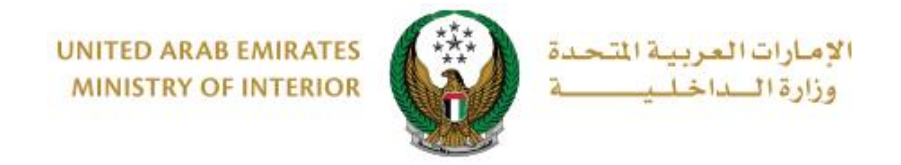

# 2.Check the name and the number in the confirmation message then click on **Yes** button

| IBC          | Confirmation >                                                                                                    | <    |
|--------------|----------------------------------------------------------------------------------------------------|------|
| 1            | Are you sure the following new owner's details are correct?                                                                                                    |      |
| ers          | New owner's name Noora xxxxx xxxx                                                                                                    | - 15 |
| io tr        | New owner's mobile number xxxxx8797                                                                                                    |      |
| ersh<br>r ok | O Note: In case the mobile number of the new owner is incorrect/updated,<br>please log in to our electronic channels to update his phone number -<br>Update Traffic Profile service. | 0    |
|              | NO                                                                                                    |      |

3. sign the e-services undertaking form, this will require the user to be redirected to UAE Pass to sign in.

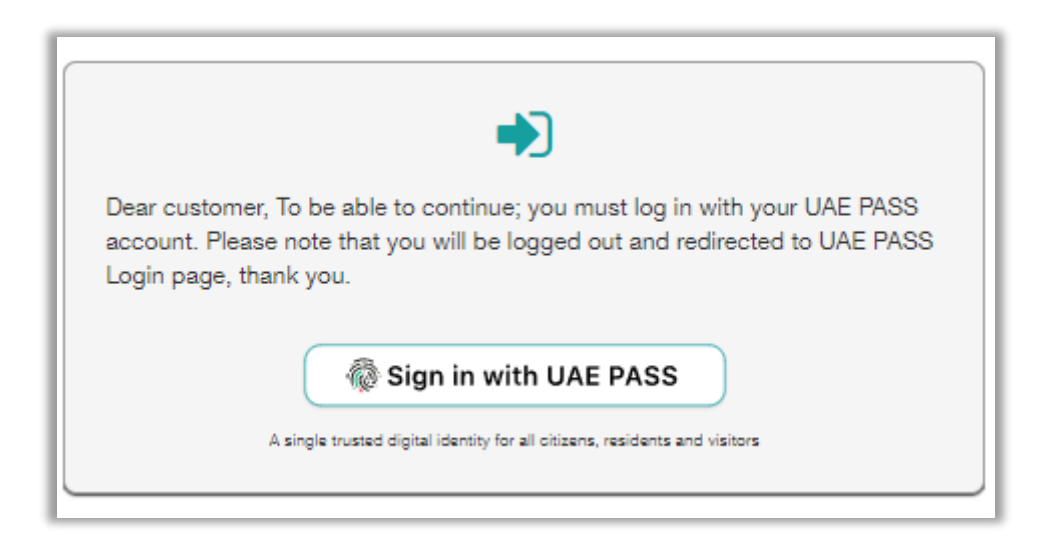

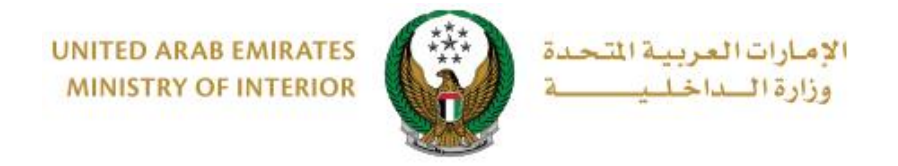

#### 4. Check the Services Fees and Delivery fees then click on **Next** button

| Traffic Profile N | lo. 6130047564        |              |                        |   |
|-------------------|-----------------------|--------------|------------------------|---|
| Re                | estrictions           | Service Fees | Online Payment Gateway |   |
| No.               | Description           |              | Amount (AED)           | ٠ |
| 1                 | Delivery service fees |              | 15                     |   |
|                   | Total Amount (AED)    |              | 15 AED                 |   |
| Showing 1 to      | 1 of 1 entries        |              |                        |   |
|                   |                       |              | Next                   |   |
|                   |                       |              |                        |   |
|                   |                       |              |                        |   |

### 5.Confirm moving to payment gateway by click on Yes button

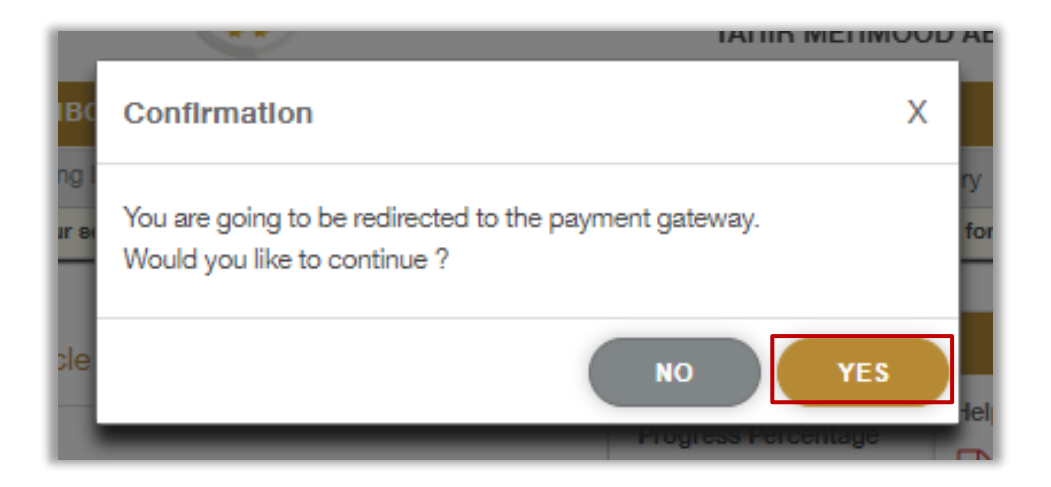

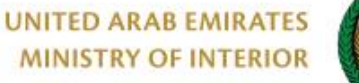

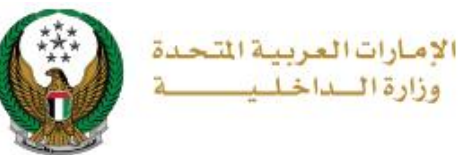

6. You will be redirected to the Payment Gateway, Select the desired payment method (select registered card, or add a new payment card), then click on **Pay icon**.

| Payment to                                   | Ministry of Interior |
|----------------------------------------------|----------------------|
| Fransaction Amount                           | AED                  |
| Service Fees                                 | AED                  |
| Total Amount                                 | AED                  |
| oose Payment Method<br>Select Payment Method | >                    |
|                                              |                      |

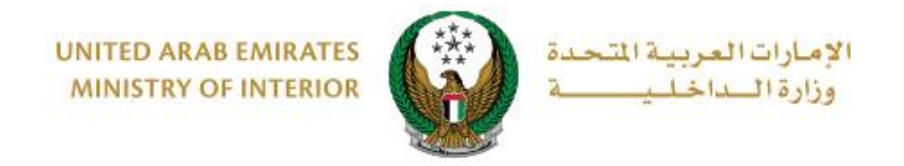

7. Add your rating of the service through the customer pulse survey screens shown below.

| United Arab Emirates |                       |                       |                              |                               |                       |                       | د<br>امسل<br>custor |             | ×<br>بن<br>٤ |
|----------------------|-----------------------|-----------------------|------------------------------|-------------------------------|-----------------------|-----------------------|---------------------|-------------|--------------|
|                      | C                     | CL<br>Overall, how    | <b>istome</b><br>w satisfied | <b>er Puls</b><br>d are you a | <b>e Surv</b>         | <b>ey</b><br>Website? | † ∉                 | € English • |              |
|                      | $\overleftrightarrow$ | $\overleftrightarrow$ | $\overleftrightarrow$        | $\overleftrightarrow$         | $\overleftrightarrow$ | $\overleftrightarrow$ |                     |             |              |
| Ð                    | xtremely Dis          | satisfied             |                              |                               |                       | Extrer                | nely Satisfied      |             |              |
|                      |                       |                       |                              | Next                          |                       |                       |                     |             |              |

8.Your request was submitted successfully; payment details will be displayed as well as receipt attachment.

| Sel            | ect Service       |             | Restrictions | Service Fees |   |
|----------------|-------------------|-------------|--------------|--------------|---|
| Step: Onlin    | e Payment Gatewa  | у           |              |              |   |
| Payment        | Result            |             |              |              |   |
| Payment        | has been done su  | uccessfully |              |              | ✓ |
| Receipt Inforr | nation:           |             |              |              |   |
| Receipt No.    | 111111111         |             |              |              |   |
| Receipt Date.  | 18/11/2019        |             |              |              |   |
| Receipt Time.  | 12:00 AM          |             |              |              |   |
| View Receipt   | Please click here |             |              |              |   |
|                |                   |             |              | <br>         |   |

 $\mathsf{COPYRIGHT} \circledcirc 2024 \text{ - MINISTRY OF INTERIOR. ALL RIGHTS RESERVED}.$